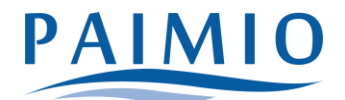

# Lapsen lisääminen omalle tunnukselle Wilmassa

Tämä ohje on huoltajalle, jolla on Wilma-tunnus jo entuudestaan ja joka on nyt liittämässä esim. toista tai kolmatta lastaan samaan Wilma-tunnukseen koululta saamallaan avainkoodilla.

#### A. Kirjautuminen

- Kirjaudu Wilmaan
- Klikkaa etusivun oikeasta yläreunasta asetuskuvaketta ja aukeavan näkymän yläreunan valikosta "Käyttöoikeudet"-linkkiä.

| Vliapito tiedottaa       Imoitukset       Asetukset         Imoitukset       Imoitusasetukset         Sinulle ei ole yhtään uutta viestiä.       Ryhmät         Kirjoita uusi viesti       Suomi         Sinulle ei ole yhtään uutta viestiä.       Suomi         Sinulle ei ole yhtään uutta viestiä.       Suomi         Sinulle ei ole yhtään uutta viestiä.       Suomi         Sinulle ei ole yhtään uutta viestiä.       Suomi         Suomi       Suomi         Suomi       Senska         Senska       Senska | Wilma | Viestit | Kokeet                    | Tuki                               | Lomakkeet                    | Hakemukset ja päätökset | Tulosteet | Kyselyt | Tiedotteet  |                               |                                                                    | 騢                             | 1  | Ċ | Terhi Testilä<br>Ala-Vistan paiväk | koti 🗸 |
|----------------------------------------------------------------------------------------------------|-------|---------|---------------------------|------------------------------------|------------------------------|-------------------------|-----------|---------|-------------|-------------------------------|--------------------------------------------------------------------|-------------------------------|----|---|------------------------------------|--------|
| Viestit     Käyttöliitymä       Sinulle ei ole yhtään uutta viestiä.     Ryhmät       Kijtioita uusi viesti     Suomi       Kitrjoita uusi viesti     Suomi       Soomi     Suomi       Soomi     Suomi       Stanta     Suomi                                                                                                    |       |         | i Yllä<br><u>Tunn</u>     | ipito tie<br><del>ushallinta</del> | edottaa<br>Paimion koulutoir | <u>18558</u>            | -         |         | llm<br>Sinu | 10itukset<br>Ile ei ole uusia | Asetukset<br>Ilmoitusase<br>Käyttöoikee<br>Käyttäjätilin           | etukset<br>udet<br>n asetukse | et |   |                                    |        |
| Eigisi                                                                                                    |       |         | Viestit<br>Sinulle ei ole | yhtään uu<br>uusi viesti           | utta viestiä.                |                         |           |         | Ry          | hmät<br>put VAKA : Var        | Varhaiskas<br>Käyttöliitty<br>Kieli<br>Suomi<br>Svenska<br>English | watus<br>mä                   | -  |   |                                    |        |

# **B: Nykyiset roolit**

| Wilma              | Ilmoitu     | isasetukset                                        | Käyttöoikeudet                                                                           | Käyttäjätilin asetukset                                              | Varhaiskasvatus                                                                                                    |          | £               | $\bigcirc$ | · · · |
|--------------------|-------------|----------------------------------------------------|------------------------------------------------------------------------------------------|----------------------------------------------------------------------|----------------------------------------------------------------------------------------------------|----------|-----------------|------------|-------|
| <u>Oma etusivu</u> | > Käyttöoik | eudet                                              |                                                                                          |                                                                      |                                                                                                    |          |                 |            |       |
|                    |             | Käyttäjä                                           | tunnukseen 🚺                                                                             | liittyy seuraa                                                       | at roolit                                                                                                    |          |                 |            |       |
|                    |             | Nimi                                               |                                                                                          | Roolin tyyppi                                                        | Rinnakkaiset tunnukset                                                                                                    |          |                 |            |       |
|                    |             | Vertti Valint                                      | a                                                                                        | Opiskelija                                                           | Tämän tunnuksen lisäksi:<br>• Valtteri Mulari                                                                                                    |          |                 |            |       |
|                    |             |                                                    |                                                                                          |                                                                      |                                                                                                    |          |                 |            |       |
|                    |             | Terhi Testilä                                      |                                                                                          | Huoltaja                                                             | Tämän tunnuksen lisäksi:<br>• Valtteri Mulari                                                                                                    |          |                 |            |       |
|                    |             | 🧿 Jos R                                            | innakkaiset tunnukset -                                                                  | arakkeessa mainitaan henkilöi                                        | a, joilla ei pitäisi olla oikeutta nähdä tietoja, ota yhteys oppilaitokseen.                                                                                                | T        |                 |            |       |
|                    |             |                                                    |                                                                                          |                                                                      |                                                                                                    |          |                 |            |       |
|                    |             | Roolien li                                         | sääminen                                                                                 |                                                                      |                                                                                                    |          |                 |            |       |
|                    |             | Jos käytettävi:<br>Wilma-tunnu:<br>tiedot käyttäji | ssäsi on useita Wilma-ro<br>s. Joissain oppilaitoksissi<br>ätunnuksella <b>siltahe</b> . | oleja, voit yhdistää ne samaan<br>a huoltajat voivat lisätä roolin v | täyttäjätunnukseen. Roolin lisääminen onnistuu antamalla avainkoodi tai käytössäs<br>hvistamalla huoltajatiedot Digi- ja väestötietoviraston palvelusta. Jatkossa näet kail | kien roc | oinen<br>oliesi | D          |       |

- "Käyttöoikeudet"-sivulla näkyy yhteenveto nykyisistä rooleistasi (jos listassa on epäselvyyksiä, ota yhteys oppilaitokseen/toimintayksikköön).
- Klikkaa sivun alareunasta Lisää rooli -linkkiä.

### C: Asiointikoulu (mahdollinen)

• Jos Wilma pyytää valitsemaan asiointikoulun, valitse lapsesi koulu listalta ja klikkaa "Seuraava".

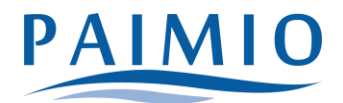

- Jos lapsesi koulua ei ole listalla, klikkaa "Koulu ei löydy listalta" -linkkiä.
- Jos Wilma ei pyydä valitsemaan asiointikoulua lainkaan tai klikkasit "Koulu ei löydy listalta" -linkkiä, siirry ohjeessa vaiheeseen E: Avainkoodi.

## D: Suomi.fi-tunnistautuminen (mahdollinen)

- Jos Wilma pyytää tässä vaiheessa tekemään Suomi.fi-tunnistautumisen, voit tunnistautua tai ohittaa tunnistautumisen.
  - Jos haluat tunnistautua, klikkaa "Siirry tunnistautumiseen" -painiketta ja tunnistaudu. Palaat sen jälkeen takaisin tunnuksen luontiin ja voit jatkaa seuraavaan vaiheeseen.
  - Jos haluat ohittaa tunnistautumisen, klikkaa "Ohita"-painiketta. Joudut tekemään tunnistautumisen myöhemmin, jos Wilman käyttö on estetty ilman tunnistautumista (riippuu koulusta).
- Jos Wilma ei pyydä tunnistautumaan, siirry ohjeessa vaiheeseen E: Avainkoodi.

#### E: Avainkoodi (saat tämän lapsen toimintayksiköstä tai varhaiskasvatustoimistolta)

| Wilma-tunnukset/Avainko                                                      | Kāyttājān tiedot                                  | Salasana                         | Luo/Yhdistä tunnus                   | Valmis                           |
|------------------------------------------------------------------------------|---------------------------------------------------|----------------------------------|--------------------------------------|----------------------------------|
| Wilma-tunnukset/A                                                            | Avainkoodit                                       |                                  |                                      |                                  |
| <ul> <li>Tällä sivulla voit lisä<br/>koululta saanut.</li> </ul>             | tä Wilma-tunnukseesi uusia rooleja                | . Anna yhtä roolia kohden JOKO   | ) Wilma-tunnus TAI avainkoodi, sen i | nukaan kumman olet               |
| Nykyiset roolit                                                              |                                                   |                                  |                                      |                                  |
| 🔗 Anna Aumola, huoltaj                                                       | a                                                 |                                  |                                      |                                  |
| Minulla on                                                                   |                                                   |                                  |                                      |                                  |
| <ul> <li>avainkoodi, esimerkiksi</li> <li>yksi tai useampi olemas</li> </ul> | ABCDE-12345-EDCBA-67890<br>ssa oleva Wilma-tunnus |                                  |                                      |                                  |
| Avainkoodit                                                                  |                                                   |                                  |                                      |                                  |
| Jos olet saanut avainkoodin<br>muita tunnuksia/avainkood                     | ı, täytä se ja klikkaa Lisää-painiketta<br>leja.  | i. Jatka sitten seuraavaan vaihe | eseen klikkaamalla Seuraava-painike  | tta tai lisää tarvittaessa ensin |
| CA435                                                                        | A4F62 4711C                                       | F18DF                            |                                      |                                  |
|                                                                              |                                                   |                                  | Lisää                                | Seuraava                         |

- Valitse "Minulla on ... " -kohdasta "avainkoodi, esimerkiksi ABCDE-..."
- Syötä avainkoodisi alapuolelle aukeavaan neliosaiseen kenttään.
- Klikkaa "Lisää".
- Wilma ilmoittaa, että tunnus/avainkoodi lisätty.
- Jos sinulla on vielä avainkoodi toiseenkin tiliin, syötä se samalla tavalla ja klikkaa "Lisää". Jos sinulla ei ole muita avainkoodeja, klikkaa "Seuraava".

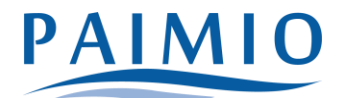

# Vaihe F: Henkilötunnus tai syntymäaika

| Wilma-tunnukset/Av         Puuttuvien tietojen tä         Käyttäjän tiedot | Salasana Zuo/Yhdistä tunnus Valmis |
|----------------------------------------------------------------------------|------------------------------------|
| Täydennä vielä alla pyydetyt tiedot.                                       |                                    |
| Pekka Aumola<br>*Syntymäaika (pp.kk.vvvv)<br>15.07.2014                    |                                    |
|                                                                            | Edellinen                          |

- Varmista, kysytäänkö hetua vai syntymäaikaa.
- Anna hetu muodossa 150699-1234 tai 150600A1234 (2000-luvulla syntyneet),
- syntymäaika muodossa pp.kk.vvvv. Klikkaa "Seuraava".

# Vaihe G: Tietojen tarkistus

| Wilma-tunnukset/Avainko                    | Puuttuvien tietojen täyden        | Salasana | Luo/Yhdistā tunnus | Valmis    |
|--------------------------------------------|-----------------------------------|----------|--------------------|-----------|
| i Tarkista vielä, ettei an                 | tamissasi tiedoissa ole virheitä. |          |                    |           |
| Tunnuksen tiedot                           |                                   |          |                    |           |
| <b>Nimi</b><br>Aumola Tiina (Tiina)        |                                   |          |                    |           |
| Käyttäjätunnus<br>tiina.aumola@example.com |                                   |          |                    |           |
| Nykyiset roolit                            |                                   |          |                    |           |
| 🕑 Anna Aumola, huoltaja                    |                                   |          |                    |           |
| Nyt lisättävät roolit                      |                                   |          |                    |           |
| 🥝 Pekka Aumola, huoltaja                   |                                   |          |                    |           |
|                                            |                                   |          | Edelline           | n Yhdistä |

- Tarkista, että tiedot ovat oikein, ja klikkaa "Yhdistä."
- Siirry sitten "Takaisin etusivulle" -linkin kautta Wilman etusivulle ja kirjaudu Wilmaan tunnuksillasi.

### Vaihe H: Kirjautuminen

- Kirjaudu uudelleen Wilmaan.
- Äsken tunnukseesi yhdistämäsi lapsi näkyy nyt aloitussivulla.

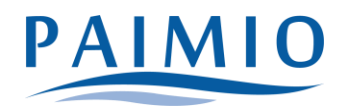

# Wilma-tunnuksen luonti tai roolin lisäys Suomi.fi-valtuudet-palvelua käyttämällä (kun sinulla ei ole avainkoodia)

- Jos koulu käyttää Suomi.fi-valtuudet-palvelua, voit luoda Wilma-tunnuksen, vaikka sinulla ei olisi avainkoodia tai olemassa olevaa Wilma-tunnusta.
- Huoltaja pystyy tällöin hakemaan huoltajatietonsa Digi- ja väestötietoviraston (DVV) kautta (tässä käytetään Suomi.fi-valtuudet-palvelua).

#### Tunnuksen voi tehdä

- connect-sivulla eli osoitteessa https://paimio.inschool.fi/connect tai
- Wilmaan kirjautumiseen jälkeen "Käyttöoikeudet"-sivulla "Lisää rooli" -painikkeella (edellyttää, että sinulla on Wilma-tunnus ennestään)
- Valitse tunnusta luodessa tai roolia lisätessä asiointikoulu.
- Voit ohittaa tunnistautumisen (jos olet tehnyt sen jo) ja jatkaa suoraan roolin lisäykseen.
- Et voi kuitenkaan lisätä huoltajaroolia, ennen kuin olet tehnyt vahvan tunnistautumisen.
- Valitse "Minulla on" -kohdasta "huoltajatiedot saatavilla Digi- ja väestötietoviraston kautta" ja seuraa sen jälkeen Wilman opastamia vaiheita. Jos liität useampia lapsiasi, täytyy ne liittää erikseen samalla toiminnolla.